## Finding Hi/Lo Books for Older Students on myON

## **Using Filters When Searching**

Follow these instructions to use the filters available in the myON book search. First, select **Library**, then **Search**.

| by Renaissance* | Classroom        | News           | Library   | Brittany Spencer<br>Renaissance School |
|-----------------|------------------|----------------|-----------|----------------------------------------|
|                 | Recommended      | G Browse myLis | st Search | Standards                              |
|                 | ) Rooke finished |                |           |                                        |

If you don't see the filter options, you many need to click the funnel icon on the top left part of the page to open the filters. (For depending on your assigned grade).

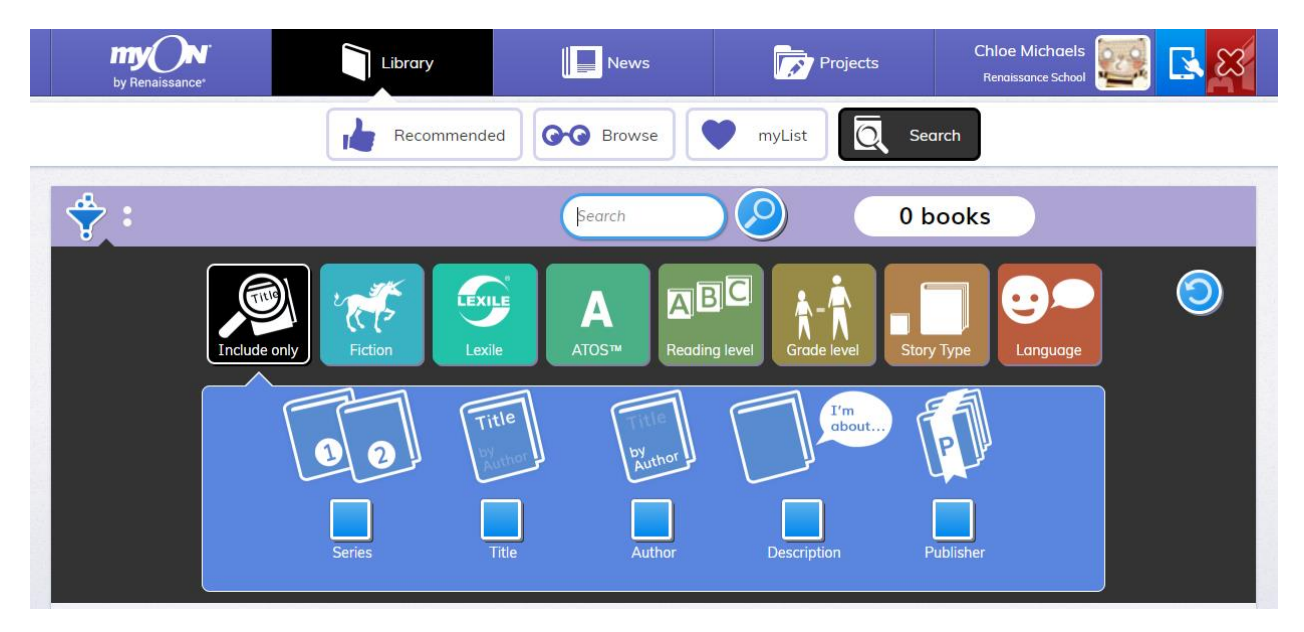

Students or Faculty choose the filters they want to use, then enter words to search for and click the magnifying glass to search. To reset filters, select 💿 or 💿.

This link will describe each filter. https://help2.renaissance.com/myON/using-filters-when-searching

## Searching for books for older students that have a lower Lexile.

Example: Grade 8 student with a Lexile of 500.

Grade Level range - 7-8.

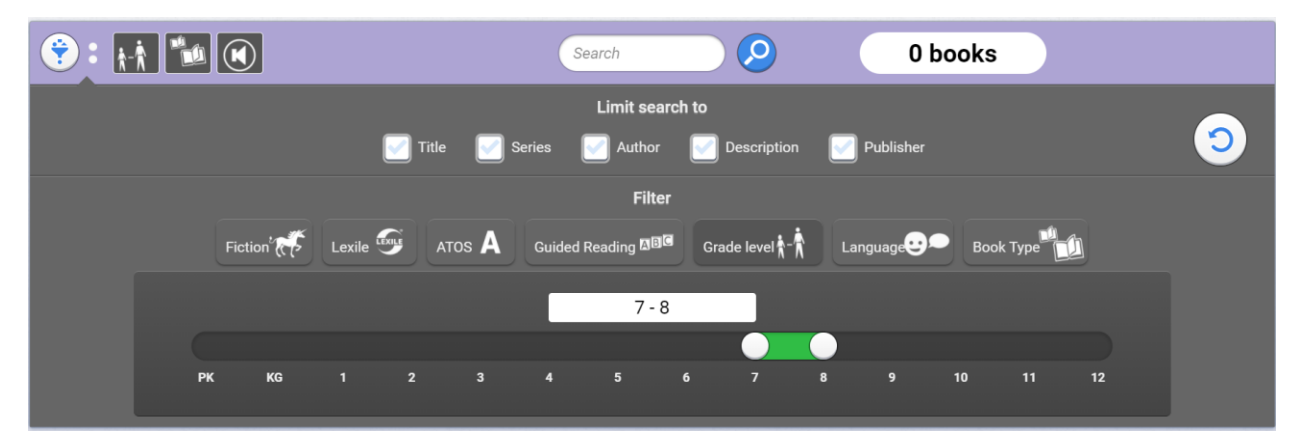

Lexile range - 450-550

| 😌 : 🔄 👬 🛛 🛍 💌                | Search 🖉                                         | 46 books                         |   |
|------------------------------|--------------------------------------------------|----------------------------------|---|
| Title 🔛                      | Limit search to<br>Series 🧭 Author 📝 Description | 🗾 Publisher                      | 9 |
| Fiction' 🥳 Lexile 🕯 ATOS A   | Filter<br>Guided Reading 🕮 Grade level 🛉 📩       | Language Book Type               |   |
| BR OL 100L 200L 300L 400L 50 | 450L - 550L<br>ol 600L 700L 800L 900L 1000I      | 0L 1100L 1200L 1300L 1400L 1500L |   |

The result is 46 books for the student to browse through that are at his reading level and interest.

Using punctuation and words like "the," "a," and "and" can make it harder for the software to find the specific books you're looking for. Search for the main words in the title to find books quickly.